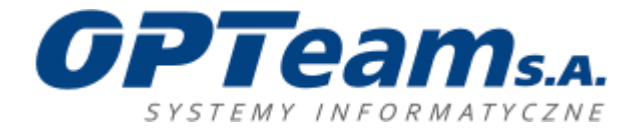

# Instrukcja wprowadzania zgłoszeń w Systemie Pomocy OPTeam S.A.

## Spis treści

| Logowanie  | 2 |
|------------|---|
| Zgłoszenia | 3 |
| -5         | e |
|            | – |

Autor: Arkadiusz Dykiel

Tajęcina, 2014

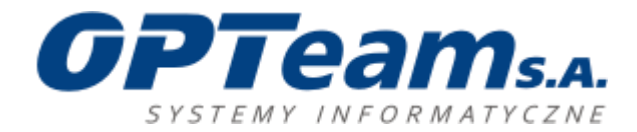

#### Logowanie

System Pomocy OPTeam S.A. działa pod adresem <u>https://pomoc.opteam.pl/</u>

Strona obsługiwana jest przez wszystkie nowoczesne przeglądarki.

Po wpisaniu tego adresu pojawia się okno logowania, gdzie należy zalogować się podając użytkownika i hasło.

| System pomocy firmy OPTeam S. A. |                   |       |             |  |  |  |
|----------------------------------|-------------------|-------|-------------|--|--|--|
|                                  | Zaloguj się       |       |             |  |  |  |
|                                  | Nazwa użytkownika | Hasło | Zalogui sie |  |  |  |

Rysunek 1. Ekran logowania

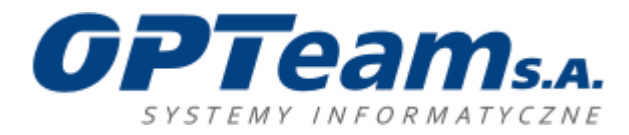

# Zgłoszenia

Główne menu umożliwia:

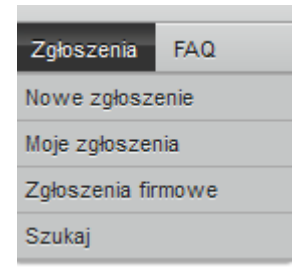

Rysunek 2. Lista menu - lewa

- Utworzenie nowego zgłoszenia
- Przegląd swoich zgłoszeń
- Przeszukiwanie zgłoszeń

Po zalogowaniu się, zgłoszenia należy tworzyć według następującego schematu. W celu utworzenia nowego zgłoszenia należy wybrać odpowiedni "Typ zgłoszenia":

**Awaria** – oznacza dużą awarię, która dotyczy całej firmy/budynku/całego systemu/wszystkich użytkowników, całkowita niemożność działania w konkretnym systemie przez wiele osób.

**Usterka** – oznacza usterkę konkretnego systemu, niewpływające istotnie na pracę systemu, utrudniające pracę kilku użytkowników.

**Błąd** – oznacza nieprawidłowe funkcjonowanie określonego systemu, uniemożliwiające realizację jednej lub wielu mniej istotnych funkcji konkretnego systemu; błąd w jednej aplikacji/systemie; błąd utrudniający lub uniemożliwiający pracę jednej osobie.

**Prośba o usługę** – ten typ należy wybrać jeśli zgłoszenie nie dotyczy powyższych usterek, a jest związane z wykonaniem określonej usługi.

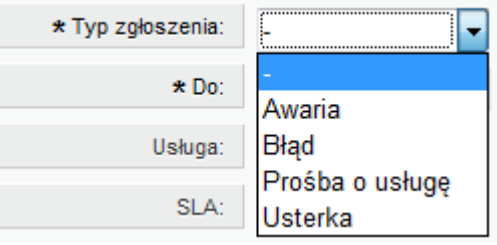

Rysunek 3. Typ zgłoszenia

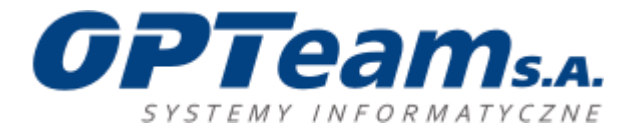

Następnie wybieramy adresata obszaru, którego dotyczy zgłoszenie (pole Do):

| <b>*</b> Typ: | - •                                                       |
|---------------|-----------------------------------------------------------|
| <b>*</b> Do:  | - •                                                       |
| Usługa:       | - ¥                                                       |
| SLA:          | - ¥                                                       |
| * Temat:      |                                                           |
| * Treść:      |                                                           |
| BIUS          |                                                           |
| Format • Cz   | cionka • Ro • <u>A</u> • <b>∆</b> • <b>I</b> <sub>x</sub> |

Rysunek 4. Adresat zgłoszenia

Następnie należy podać temat oraz dokładnie opisać zaistniały problem lub prośbę. Można też dołączyć jeden lub więcej załączników.

Na końcu należy określić priorytet swojego zgłoszenia i wysłać zgłoszenie.

| Załącznik: |                 |
|------------|-----------------|
| Priorytet: | 3 normalny      |
|            | 1 bardzo niski  |
| Akceptuj   | 2 niski         |
|            | 3 normalny      |
|            | 4 wysoki        |
| • • •      | 5 bardzo wysoki |

Rysunek 5. Priorytet i akceptacja zgłoszenia

Dalszą korespondencję można prowadzić przez interfejs WWW lub zwykłą pocztę e-mail, zachowując numer zgłoszenia w temacie.

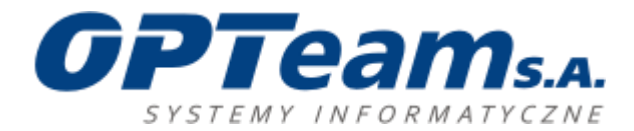

## **Dodatkowe funkcje**

Menu po prawej stronie umożliwia zmianę ustawień i wylogowanie.

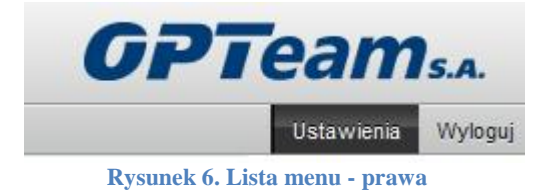

| Język interfejsu                    | Liczba wyświetlanych zgłoszeń     |
|-------------------------------------|-----------------------------------|
| Wybierz swój język Polski<br>Zapisz | Zgłoszeń na stronę 25 💌<br>Zapisz |
| Lista zgłoszeń                      | Zmień hasło                       |
| Interwał odświeżania wyłączone 💌    | Obecne hasło                      |
| Zapisz                              | Nowe hasło                        |
|                                     | Zweryfikuj hasło                  |
|                                     | Zapisz                            |

Rysunek 7. Ustawienia

Zalecamy zmianę domyślnego hasła.